## Webserver Change Log

- 1. Version 1.0
  - Updated default Port number to 8088.
  - Configure the MAC address by key in the web address
     "http://defender:8088/protect/mac.htm"
  - Update the MAC address by numeric from 1 to 16777215. (It'll automatically convert to hex format.)
  - For more detail regarding the configuration please refer to Defender Smart Alarm Manual.
- 2. Version 2.0
  - Updated username feature.
  - Register the username by key in the web address "http://defender:8088/protect/register.htm"
  - For more detail regarding the configuration please refer to Defender Smart Alarm Manual.
- 3. Version 2.1
  - Fixed the bug that password was visible at view page source of browser.

## Guide to Re-Program the Webserver Firmware and Webpage

The webserver have to connect with alarm board to get the power before re-program the webserver firmware and webpage.

- 1. Program the webserver firmware
  - Connect the ICSP cable according the label. Then use the programmer upload the HEX file to webserver (figure 1.0).

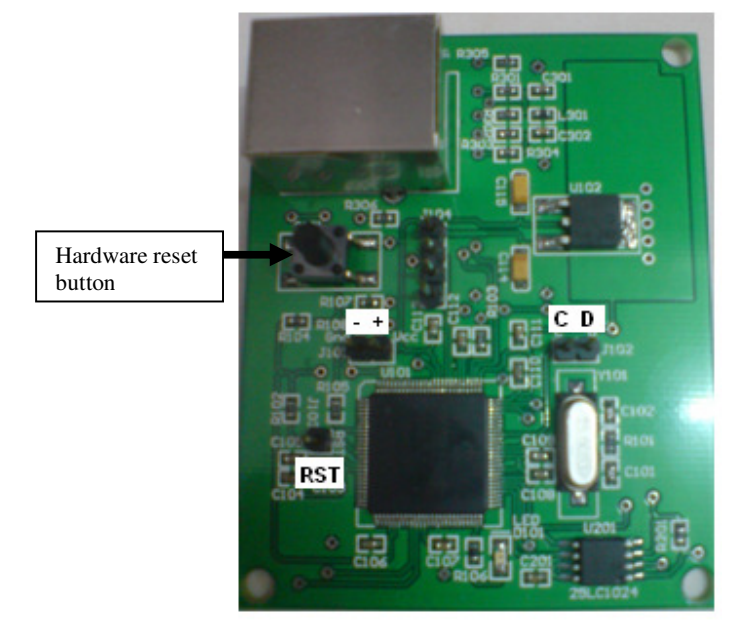

Figure 1.0 Webserver

- 2. Upload the webpage to webserver
  - Before upload the webpage, the network cable has to connect to webserver because the webpage uploads through network.
  - Make sure yours laptop or PC can interface to webserver.
  - Then open the browser, key in the web address "http://defender:8088/mpfsupload" (figure 1.1).
  - The mpfsupload use to upload the webpage.
  - Refer to figure 1.1 to figure 1.3, click the Browse button and select MPFSImg2.bin file then click the Upload button.

• After upload successful (figure 1.4), close the browser and execute the hardware reset for webserver.

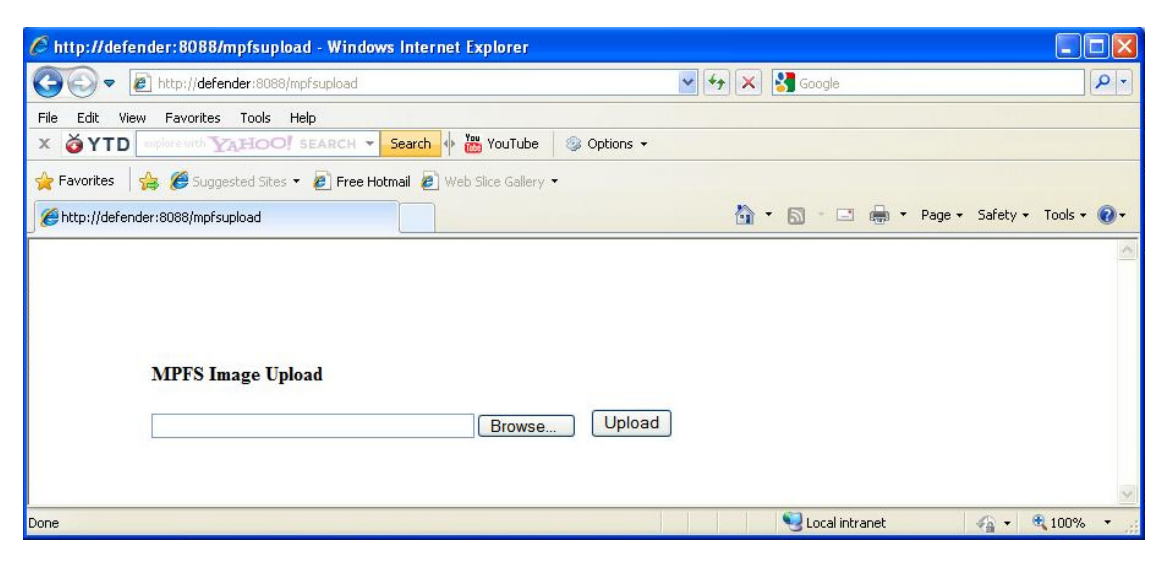

Figure 1.1 MPFSUPLOAD

| My Recent              | Name              | W.           |        |             |        |
|------------------------|-------------------|--------------|--------|-------------|--------|
| My Recent              | -                 |              | Size   | Туре 🔺      | Date   |
| ly Recent              | 🗀 WebPages2       |              |        | File Folder | 10/6/: |
| My Recent<br>Documents | 🖻 CustomHTTPA     | App.c.bak    | 94 KB  | BAK File    | 5/12/: |
|                        | 🗟 I2C_master.h    | n.bak        | 5 KB   | BAK File    | 2/15/: |
|                        | 🗟 MainDemo.c.t    | pak          | 28 KB  | BAK File    | 1/7/2  |
| Deviden                | 🗖 SettingAddr.h   | n.bak        | 3 KB   | BAK File    | 10/18  |
| Desktop                | 🛅 TCPIPConfig.    | h.bak        | 27 KB  | BAK File    | 7/29/: |
|                        | MPFSImg2.bin      |              | 105 KB | BIN File    | 10/24  |
|                        | 🗐 back up Main]   | Interface.c  | 3 KB   | C File      | 6/29/: |
| Documents              | 🗐 CustomHTTPA     | Арр.с        | 84 KB  | C File      | 10/18  |
| Documento              | 🗐 eeprom.c        |              | 2 KB   | C File      | 4/14/: |
|                        | 🗐 I2C_master.c    |              | 3 KB   | C File      | 8/5/2  |
|                        | 🗐 MainDemo.c      |              | 28 KB  | C File      | 7/25/: |
| dy Computer            | 🗐 MainInterface.c |              | 3 KB   | C File      | 7/27/: |
|                        | E PingDemo.c      |              | 6 KB   | C File      | 10/2/: |
|                        | <                 |              |        |             | >      |
| ly Network             | File name:        | MPFS1mg2.bin |        | •           | Open   |

Figure 1.2

| http://defender:8088/mpfsupload - Windows Internet Explorer            |           |                  |                             |
|------------------------------------------------------------------------|-----------|------------------|-----------------------------|
| 🚱 😔 💌 🖻 http://defender:8088/mpfsupload                                | ~         | 😽 🗙 🛃 Google     | P-                          |
| File Edit View Favorites Tools Help                                    |           |                  |                             |
| X 🍎 YTD mplore with YAHOO! SEARCH 🔻 Search 🔶 🛗 YouTube                 | Options + |                  |                             |
| 🖕 Favorites 🛛 🖕 🏉 Suggested Sites 🝷 🙋 Free Hotmail 🖉 Web Slice Gallery | •         |                  |                             |
| ///defender:8088/mpfsupload                                            |           | 👌 • 👩 - 🖻 🖶 •    | Page 🗸 Safety 🗸 Tools 🕇 🔞 🕇 |
|                                                                        |           |                  | 0                           |
| MPFS Image Upload C:\Documents and Settings\USER\Desktop               | Upload    | )                |                             |
|                                                                        |           |                  | ×                           |
| Done                                                                   |           | S Local intranet | 🖓 🔹 🍕 100% 🔹 🚲              |

Figure 1.3

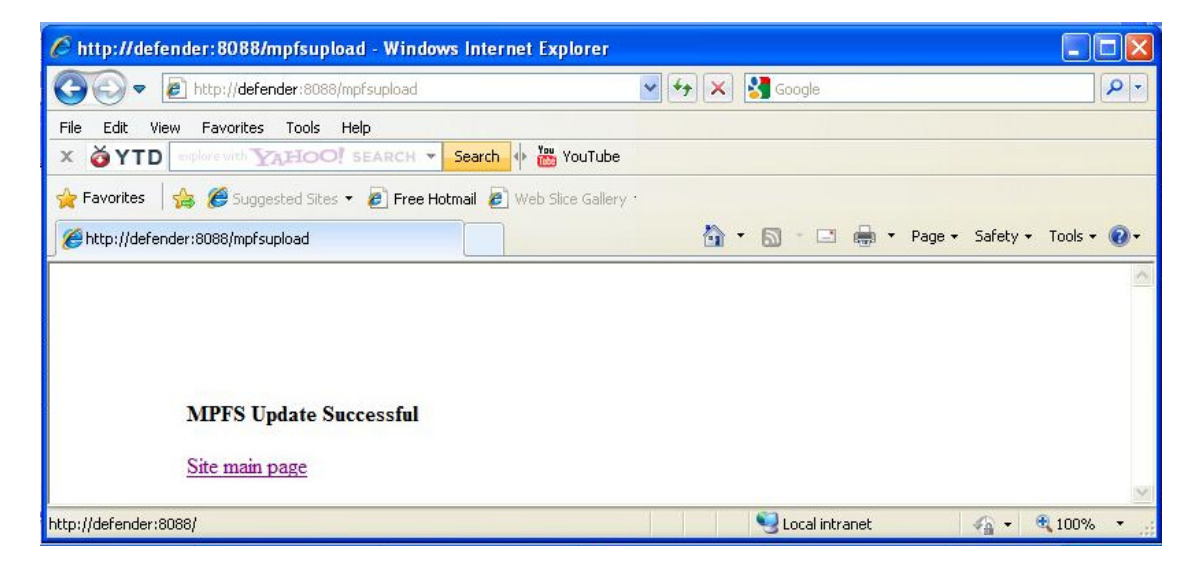

Figure 1.4

## 3. Hardware reset

- a. Off the webserver power, then press the hardware reset button and on the power, continue holding the button until the LED flash then release the button.
- b. After reset, open the browser and key in "http://defender:8088", the latest version of firmware and webpage are successfully re-program (figure 1.5).

| Defender Smart Alarm                                                                         |  |
|----------------------------------------------------------------------------------------------|--|
| User Login                                                                                   |  |
| Username :<br>Password :<br>Remember my password<br>Login<br>Date : 1-1-2011<br>Time : 00:15 |  |
|                                                                                              |  |

Figure 1.5 Login page